- 1) collegarsi con il portale <u>https://alessandria.architetti.plugandpay.it/</u>
- 2) cliccare su "ACCEDI"
- 3) cliccare su "PAGAMENTO SPONTANEO"
- 4) cliccare su "ALTRI SERVIZI"
- 5) inserire i "DATI PAGAMENTO" come di seguito indicato:
  - Alla voce "Tipologia" selezionare dal menù a tendina "AS3 Corsi di formazione"
  - Alla voce "Codice Servizio" selezionare dal menù a tendina "00"
  - Alla voce "Ulteriori informazioni" inserire " Evento formativo 07.06.2024"
  - Alla voce" IMPORTO" inserire **25,00**
- 6) inserire i dati del contribuente

<u>ATTENZIONE</u> all'interno della maschera *"CodiceFiscale/P.Iva\*"* <u>inserire</u> esclusivamente il codice fiscale

7) cliccare su "STAMPA" se si desidera pagare presso una filiale bancaria o tabaccheria abilitata sisal oppure su "PAGA ORA" per procedere al pagamento on-line